# 利用 canvas 进行课堂互动

我们可以利用 canvas quizzes 的数据统计分析功能来实现课堂互动 ,即时获得学生的学习反馈情况。

#### 例如老师可以事先在 canvas 中准备好随堂测验的题目

| 详细信息、细节 问题                                                                                                    |           |
|----------------------------------------------------------------------------------------------------|-----------|
| 生命科学导论课堂测验1                                                                                                    |           |
| 测验说明:<br><b>B</b> <i>I</i> <u>U</u> <u>A</u> ▼ <u>A</u> ▼ <u>I</u> <sub>X</sub> <u>E</u> <u>E</u> <u>E</u> <u>E</u> <u>E</u> <u>E</u> <u>E</u> <u>E</u> <u>E</u> <u>E</u> | i HTML编辑器 |
| 生命科学导论周二 上午 1-2节 课堂测验                                                                                                    | •         |
| р                                                                                                    | 16 words  |
| 测验类型 练习测验 ▼                                                                                                    |           |
| □ 空東 1 空東 1 2 2 2 2 2 2 2 2 2 2 2 2 2 2 2 2 2 2                                                                                                    |           |
| ▼ 时限 5 分钟                                                                                                    |           |
|                                                                                                    |           |
| 详细信息、细节 问题                                                                                                    |           |
|                                                                                                    |           |
| ▲□□□□□□□□□□□□□□□□□□□□□□□□□□□□□□□□□□□□                                                                                                    |           |
| ii Question                                                                                                    | 1分        |
| 维生素 A 原是指下列哪种物质                                                                                                    |           |
| ○ 视黄醛                                                                                                    |           |
| 正确回答 ○ b - 葫萝卜素                                                                                                    |           |
| ○ 麦角甾醇                                                                                                    |           |
| ○ 萘醌                                                                                                    |           |
|                                                                                                    |           |
| iii Question                                                                                                    | 1分        |
| 下列哪种氨基酸是成人的必需氨基酸                                                                                                    | ∕w×       |
|                                                                                                    |           |

在课堂中,教师当场发布测验。学生会在自己的账户内收到测验通知。

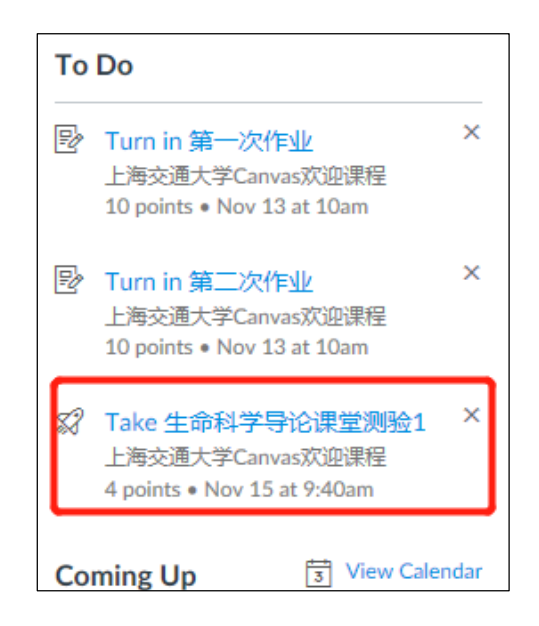

学生当场完成测验。提交后,教师可以在测验页面查看测验的数据分析:

| vas欢迎课程 > 测验 > 生命科学导论i | 果堂测验1 |          |        |      |   |                                                                                                    |
|------------------------|-------|----------|--------|------|---|----------------------------------------------------------------------------------------------------|
|                        |       | <b>S</b> | 已发布 预览 | ≤%编辑 | : | 相关项目                                                                                                    |
| 生命科学导论课堂测验             | 1     |          |        |      | l | <ul> <li>□ 测验情况数据分析</li> <li>□ □</li> <li>□ □</li> <li>□</li></ul> |
| 测验类型                   | 练习测验  |          |        |      |   |                                                                                                    |
| 得分                     | 4     |          |        |      |   |                                                                                                    |
| 答案随机排列                 | 是     |          |        |      |   |                                                                                                    |
| 时间限制                   | 5 分钟  |          |        |      |   |                                                                                                    |
| 多次尝试                   | 否     |          |        |      |   |                                                                                                    |
| 查看答题结果                 | 否     |          |        |      |   |                                                                                                    |
| 一次一个问题                 | 否     |          |        |      |   |                                                                                                    |
| 截止时间      适用人群         |       | 开始时间     |        | 直到   |   |                                                                                                    |

请选择"测验情况数据分析"(Quiz Statistics)

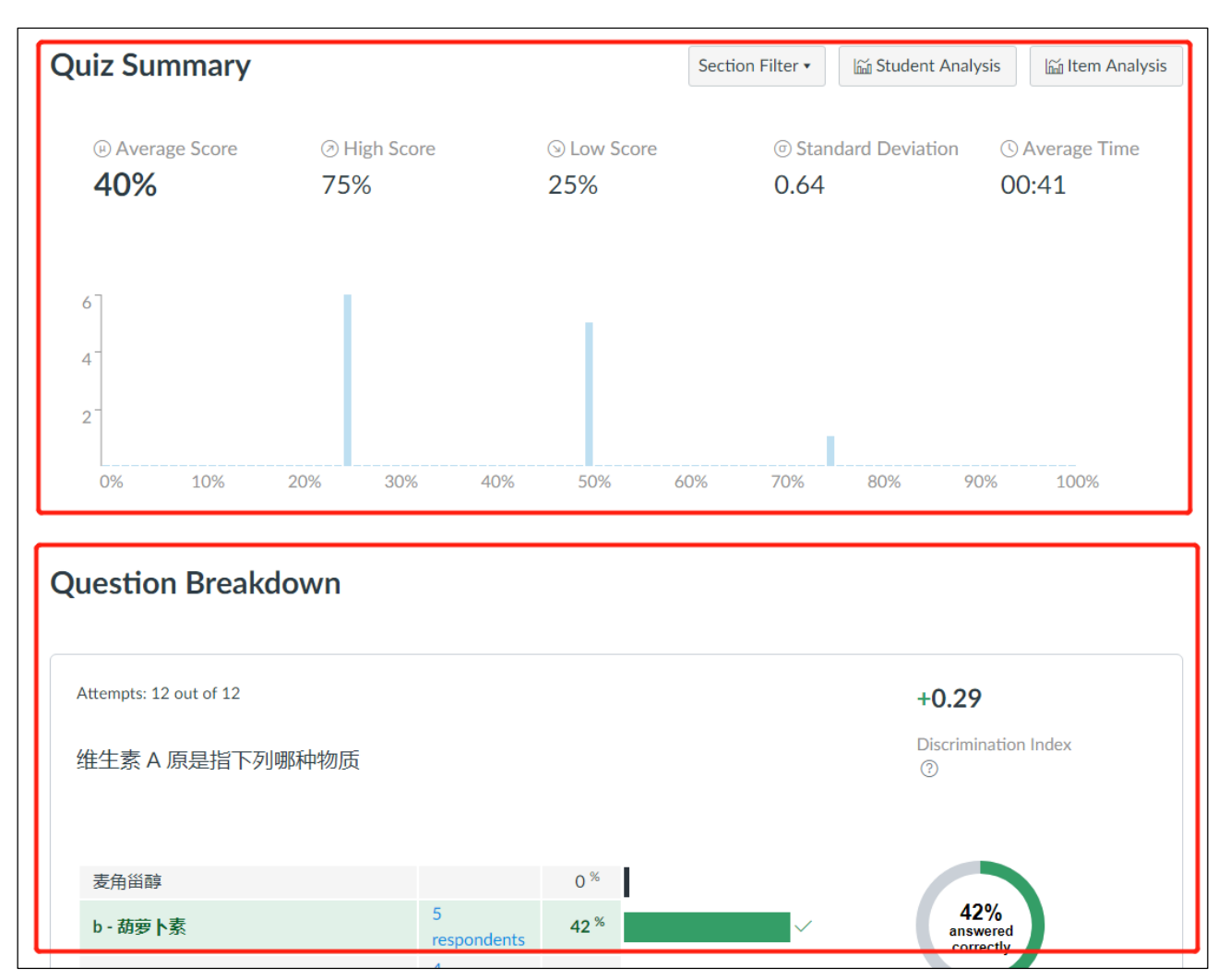

### 数据分析页面由测验摘要 (Quiz Summary ) 与问题分解 (Question Breakdown)两部分组成:

# 1. 测验摘要 (Quiz Summary):

显示本次测验的平均分、最高分、最低分、标准差、完成测验平均时间等信息。

直方图的 X 轴代表测验分数 (百分比), Y 轴代表学生人数

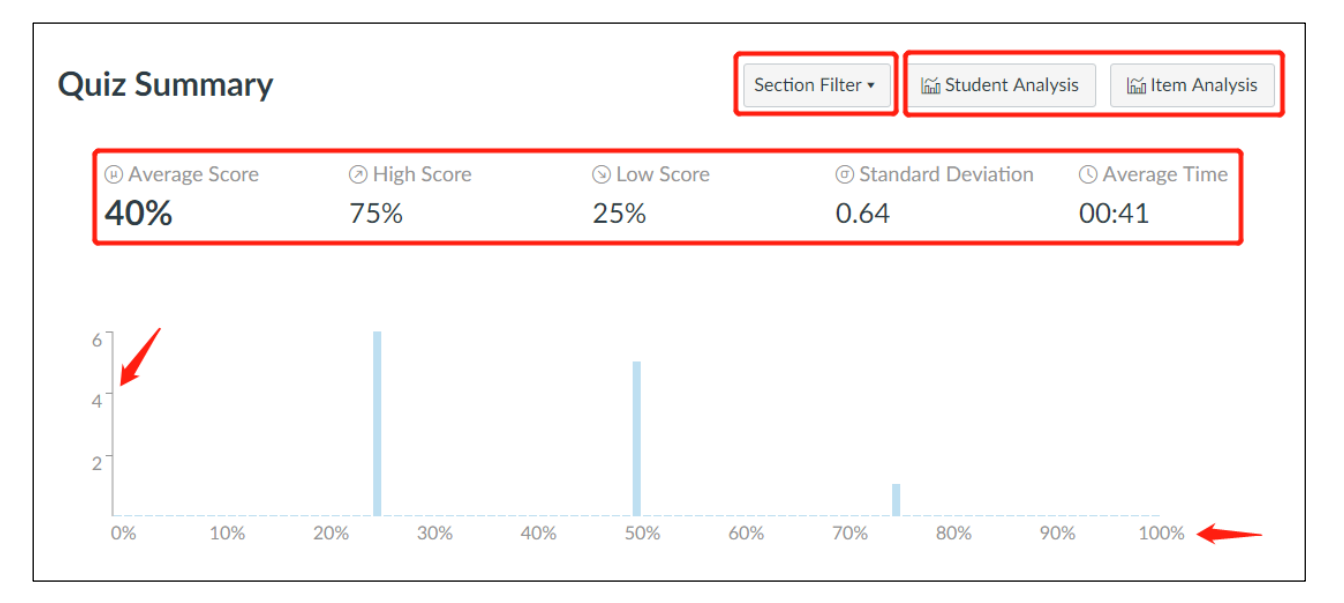

#### 如果课程下有多个班级,可以查看不同班级的测验情况

|                |        | Section Filter •         | 🖬 St | ident Analys | sis 🕅 🖬 It         |
|----------------|--------|--------------------------|------|--------------|--------------------|
| ⊚ Low :<br>25% | All Se | ections<br>这通大学Canvas欢迎课 |      | eviation     | () Avera;<br>00:41 |
|                |        |                          |      |              |                    |

### 可以下载学生或测验的详细数据分析报表。

#### 注:目前测验数据分析报表只能显示选择题及是非题的分析数据

| 生     | 生命科学导论课堂测验1 Quiz Student Analysis Report.csv - LibreOffice Calc                   |     |      |         |                  |            |                |                         |         |                                                           |   |               |
|-------|-----------------------------------------------------------------------------------|-----|------|---------|------------------|------------|----------------|-------------------------|---------|-----------------------------------------------------------|---|---------------|
| 之作    | 文件(E) 编辑(E) 视图(V) 插入(I) 格式(Q) 样式(Y) 工作表(S) 数据(D) 工具(I) 窗口(W) 帮助(H)                |     |      |         |                  |            |                |                         |         |                                                           |   |               |
|       | 📓 • 🔓 • 🕅 • 🕅 😝 🧠 🖄 🐃 👘 • 🌲 🖉 🥱 • 🐡 • 🛱 🖓 🖽 • 🖩 • 🕼 • 🕼 🔅 🖓 👘 • 🗐 • 🕅 • 💭 🐼 👘 💭 🖓 |     |      |         |                  |            |                |                         |         |                                                           |   |               |
| ant 4 |                                                                                   |     |      |         |                  |            |                |                         | au      |                                                           |   |               |
| 成年    | <b>次推黑</b>                                                                        |     |      | • 10 •  |                  |            | ə 🖽 🗀 🖃        | - 🔊 • % 0.0 🛐           | .00 -00 | ≥= ≤=   <u>   </u> ·     · ·   <mark>  -</mark> ·     = · | ≓ | <b>  111</b>  |
| 20    |                                                                                   |     | •    | - 🛣 Σ = | •                |            |                |                         |         |                                                           |   |               |
|       | A                                                                                 | ۱.  | В    | С       | D                | E          | F              | G                       | Н       | I                                                         | J | К             |
| 1     | name                                                                              |     | id   | sis_id  | section          | section_id | section_sis_id | submitted               | attempt | 95: 维生素 A 原是指下列哪种物质                                       | 1 | 96: 下列哪种氨基酸是成 |
| 2     |                                                                                   |     | 7550 | 61730   | 上海交通大学Canvas欢迎课程 | 5576       |                | 2018-11-15 07:46:44 UTC | 1       | 萘醌                                                        | 0 | Tyr           |
| 3     | ž                                                                                 |     | 9    | 8621    | 上海交通大学Canvas欢迎课程 | 5576       |                | 2018-11-15 07:37:39 UTC | 1       | 视黄醛                                                       | 0 | Ser           |
| 4     | Ē                                                                                 | ÷.  | 7271 | 61328   | 上海交通大学Canvas欢迎课程 | 5576       |                | 2018-11-15 07:32:53 UTC | 1       | 视黄醛                                                       | 0 | Ala           |
| 5     | 4                                                                                 | 5   | 1007 | 7858    | 上海交通大学Canvas欢迎课程 | 5576       |                | 2018-11-15 07:32:38 UTC | 1       | 萘醌                                                        | 0 | Leu           |
| 6     | ß                                                                                 |     | 6635 | 60276   | 上海交通大学Canvas欢迎课程 | 5576       |                | 2018-11-15 07:30:48 UTC | 1       | b - 葫萝卜素                                                  | 1 | Ser           |
| 7     | Ż                                                                                 |     | 1187 | 8215    | 上海交通大学Canvas欢迎课程 | 5576       |                | 2018-11-15 07:28:56 UTC | 1       | b - 葫萝卜素                                                  | 1 | Leu           |
| 8     | đ                                                                                 | -   | 7549 | 61729   | 上海交通大学Canvas欢迎课程 | 5576       |                | 2018-11-15 07:24:30 UTC | 1       | 视黄醛                                                       | 0 | Leu           |
| 9     | ſ                                                                                 |     | 653  | 6953    | 上海交通大学Canvas欢迎课程 | 5576       |                | 2018-11-15 07:22:43 UTC | 1       | b - 葫萝卜素                                                  | 1 | Ala           |
| 0     | с                                                                                 | ter | 5    |         | 上海交通大学Canvas欢迎课程 | 5576       |                | 2018-11-15 07:21:08 UTC | 1       | 萘醌                                                        | 0 | Ser           |
| 1     | 3                                                                                 | а.  | 65   | 871     | 上海交通大学Canvas欢迎课程 | 5576       |                | 2018-11-15 07:17:08 UTC | 1       | 视黄醛                                                       | 0 | Ala           |
| 2     | ħ                                                                                 | ;   | 6    | 50143   | 上海交通大学Canvas欢迎课程 | 5576       |                | 2018-11-15 07:16:57 UTC | 1       | b - 葫萝卜素                                                  | 1 | Ser           |
| .3    | i.                                                                                |     | 62   | 852     | 上海交通大学Canvas欢迎课程 | 5576       |                | 2018-11-15 07:14:38 UTC | 1       | b - 葫萝卜素                                                  | 1 | Ala           |

| 生命科学导        | 导论课堂测验1 Quiz Item Analysis Rep      | ort.csv - Libr        | eOffice Cal     | lc                |                   |                  |                    |                  |                       |                       |                        |                              |                              |                 |
|--------------|-------------------------------------|-----------------------|-----------------|-------------------|-------------------|------------------|--------------------|------------------|-----------------------|-----------------------|------------------------|------------------------------|------------------------------|-----------------|
| 文件(E) 编      | 辑(E) 视图(V) 插入(I) 格式(O) 样            | 式(Y) 工作表              | ( <u>S)</u> 数据( | D) 工具(T           | ) 窗口(             | ₩) 帮助            | ( <u>H</u> )       |                  |                       |                       |                        |                              |                              |                 |
| 🗟 • 🖻 • 🖥    | 🖥 •   📶 🗃 🔯   👗 🖷 💼 •   🌲 🕰         | 👆 - 🔿 -   🤇           | 🔾 🍄 🖽           | • 🔳 •   🎼         | ₩ 🖗               | 🖓   💌 🌖          | D 🚺                | 2 🛪 🥫            | 📃   🗋 🖬 • 🚃           | P.L.                  |                        |                              |                              |                 |
| Liberation   | Sans 💌 10 💌 🍓 🖉 🛓 🛋 -               | <b>=</b> • <b>=</b> = | = 🕞 🖶           |                   | - 💗 -             | % 0.0 [          | 1 🏡 🚄              |                  | =   🖭 • 🕞 • 🛄 •       | i - 😫 🚻               |                        |                              |                              |                 |
| 1:AMJ1       | 💌 左 👅 Question Id                   |                       |                 |                   |                   |                  |                    |                  |                       |                       |                        |                              |                              |                 |
| A            | В                                   | С                     | D               | E                 | F                 | G                | н                  | I                | J                     | К                     | L                      | М                            | N                            | 0               |
| 1<br>Ouestin |                                     | Answered              | Top Student     | Middle<br>Student | Bottom<br>Student | Quiz<br>Question | Correct<br>Student | Wrong<br>Student | Correct Student Datio | Wrong Student Batia   | Correct Top<br>Student | Correct<br>Middle<br>Student | Correct<br>Bottom<br>Student | Verience        |
| 2 05         | Mu Question Hile<br>维生素 Δ 盾具指下列感动物质 | 12                    | 6               | 6                 | Count<br>0        | Count<br>4       | 5                  | 7                | 0 416666666666666     | 0 5833333333333333333 | 3                      | 2                            | Count<br>0                   | 0 24305555555   |
| 3 96         | 下列哪种氨基酸是成人的必需氨基酸                    | 12                    | 6               | 6                 | 0                 | 4                | 3                  | 9                | 0.25                  | 0.75                  | 3                      | 0                            | 0                            | 0.1875          |
| 4 97         | 世界上第一个人工合成的酶是                       | 12                    | 6               | 6                 | 0                 | 4                | 7                  | 5                | 0.58333333333333333   | 0.416666666666666     | 5                      | 2                            | 0                            | 0.24305555555   |
| 5 98         | 呆小症的病因是                             | 12                    | 6               | 6                 | 0                 | 4                | 4                  | 8                | 0.333333333333333333  | 0.66666666666666      | 2                      | 2                            | 0                            | 0.2222222222222 |

## 2. 问题分解 (Question Breakdown)

| Attempts: 12 out of 12    |                     |                                     | +0.51                                     |
|---------------------------|---------------------|-------------------------------------|-------------------------------------------|
| 世界上第一个人工合成的酶是             |                     |                                     | Discrimination Index<br>⑦                 |
| 溶菌酶                       |                     | 0 %                                 |                                           |
| 胰蛋白酶                      | 4<br>respondents    | 33 %                                | 58%<br>answered<br>correctly              |
| 牛胰核糖核酸酶                   | 7<br>respondents    | 58 %                                |                                           |
| 羧肽酶 A                     | 1<br>respondents    | 8 %                                 |                                           |
| Attempts: 12 out of 12    |                     |                                     | +0.18                                     |
| 呆小症的病因是                   |                     |                                     | Discrimination Index<br>⑦                 |
| 生长素分泌不足                   | 5<br>respondents    | 42 %                                | 339/                                      |
| 甲状旁腺分泌不足                  | 2<br>respondents    | 17 %                                | answered<br>correctly                     |
| 胸腺素分泌不足                   | 1<br>respondents    | 8 %                                 |                                           |
| 甲状腺分泌不足                   | 4<br>respondents    | 33 <sup>%</sup>                     | ✓                                         |
| ttempts: 12 out of 12     |                     |                                     | +0.51                                     |
|                           |                     |                                     | TU.JI                                     |
| <sup>也</sup> 把上第一个人工合成的酶是 |                     |                                     |                                           |
| 溶菌酶                       |                     | 0 %                                 |                                           |
| 胰蛋白酶                      |                     | 33 %                                | 58%<br>answered                           |
| 牛胰核糖核酸酶                   |                     | 58 %                                | correctly                                 |
| 羧肽酶 A                     | 1<br>responder<br>U | ser Names                           | ×                                         |
|                           |                     | • zhjian<br>• 李远亮                   | <ul> <li>ccmaster</li> <li>王志香</li> </ul> |
| ttempts: 12 out of 12     |                     | <ul> <li>股寬</li> <li>胡沛然</li> </ul> | • 黄健                                      |

在问题分解部分,每个问题都会显示答对学生的比例;选项的选择人数、选择人员名单、所占比例;绿色表示正确

1,

选项,黑色表示错误的选项,色块的长度表示相应的比例。